### Zoom ウェビナー マニュアル

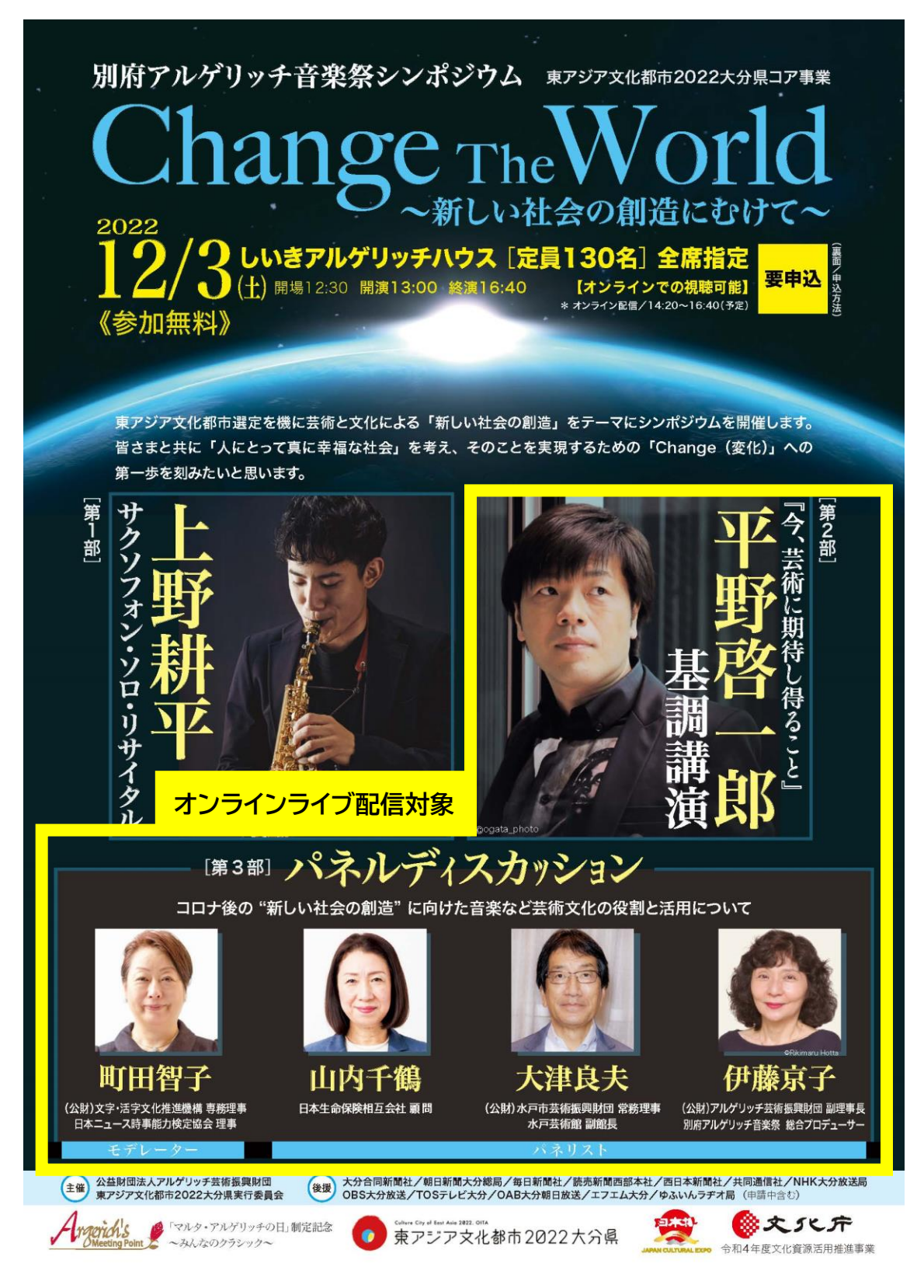

#### 公益財団法人アルゲリッチ芸術振興財団

| 1.             | はじめに                                                       | 3      |
|----------------|------------------------------------------------------------|--------|
| 2.             | オンラインライブ配信 視聴までの流れ                                         | 5      |
| 3.             | 事前にご準備いただくもの                                               | 6      |
| 4.<br>(1<br>(2 | Zoom アプリのインストール<br>DPC(パソコン) へのインストール<br>Dスマートフォン へのインストール | 7<br>8 |
| 5.             | Zoom のテスト                                                  | 9      |
| 6.             | ウェビナー事前登録                                                  | 10     |
| 7.             | Zoom ウェビナーに参加(視聴当日)                                        | 12     |

目 次

#### 1.はじめに

オンラインライブ配信では、ビデオ会議ツール「Zoom」のウェビナー機能を 利用して、第2部基調講演 および 第3部 パネルディスカッションを 視聴いただけます。 ※第1部サクソフォン・ソロ・リサイタルはオンライン配信いたしません。

シンポジウム開始前に下記の注意事項、禁止事項をよくお読みください。

#### 注意事項

・Zoom ウェビナーの操作や接続環境に関するお問合せには対応致しか ねます。

・参加者のマイク音声・カメラ映像は配信されません。

・Zoom アプリ、ブラウザは最新版に更新してご視聴ください。

・インターネット環境は有線でのご利用を推奨しております。 Wi-Fi またはモバイル回線では電波の良い場所にてご視聴ください。 モバイル回線でのご視聴はデータ通信量の消費にご注意ください。

・ご質問は Q&A ボタンをご利用ください。 時間の関係上、事務局で質問を抽出させていただきます。 (お答えできない場合もございます)

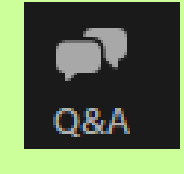

・【手を挙げる】ボタンは使用しないでください。

- ・ウェビナーからの退出は【退出ボタン】をクリックしてください。 再度参加したい場合は参加したときと同様にメールの 【ウェビナーに参加】ボタンをクリックしてください。
- ・ウェビナー退出後アンケートのリンクが表示されます。 アンケートにご協力をお願い致します。

#### 禁止事項

- ・本シンポジウム参加用URLを他の方と共有や、SNS・メール・画像等での拡散は固くお断り申し上げます。
- ・オンライン配信の内容を録画・録音・複写・複製・編集・転用(スクリーン ショット・写真撮影・ダウンロード・他サイトへのアップロードを含む)など 著作権、肖像権、及び不当な権利侵害とみなされる行為は固く 禁じます。

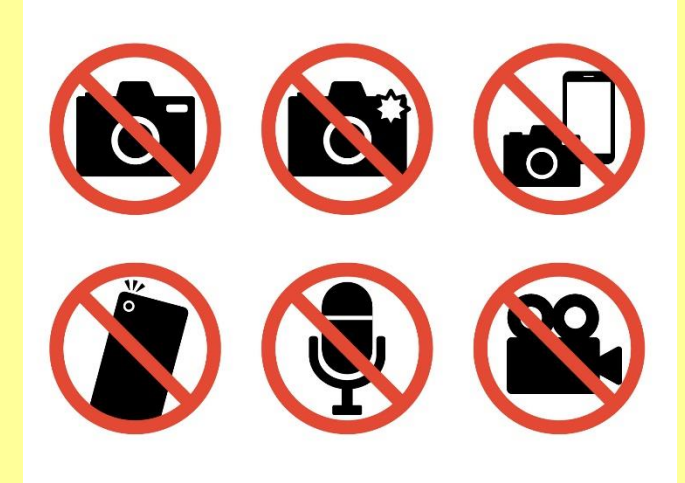

・Q&Aは、本シンポジウムの基調講演、パネルディスカッションにかかわ る内容のみといたします。本シンポジウムに関係のない内容、モデレー ター、パネリスト、他の参加者を誹謗中傷する内容の質問は固く禁 じます。

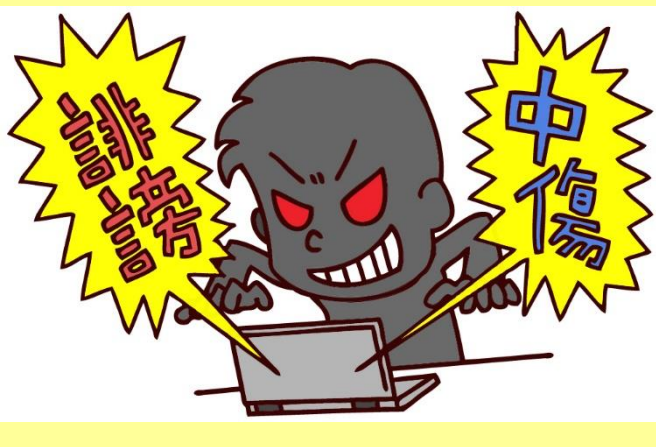

#### 2. オンラインライブ配信 視聴までの流れ

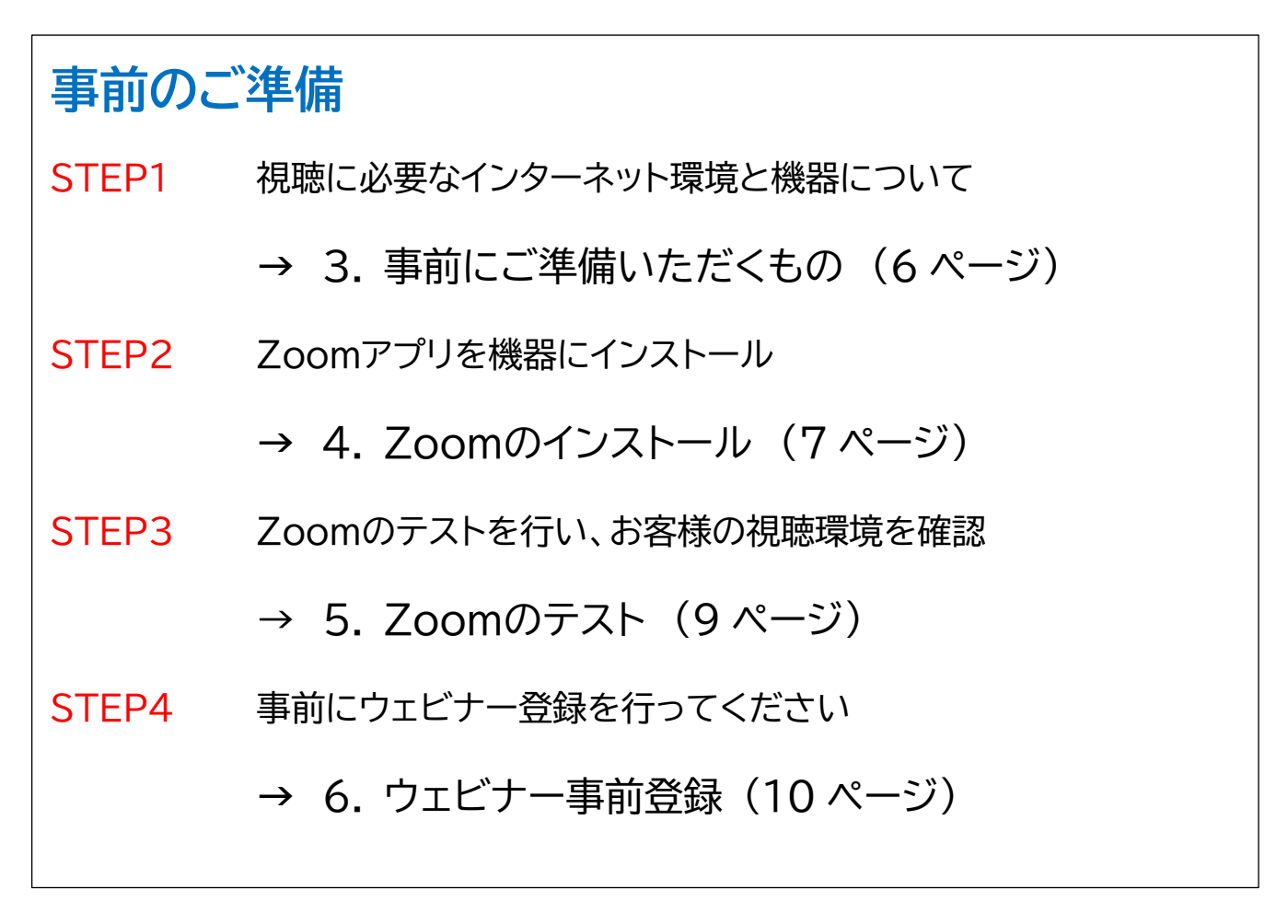

# 視聴当日(12月3日) STEP5 ウェビナー登録後に配信されたメール内の 【ウェビナーに参加】ボタンをクリックしてご視聴<ださい</li> → 7. Zoom ウェビナーに参加(視聴当日)(12ページ)

3. 事前にご準備いただくもの

①インターネット環境(推奨環境:有線)

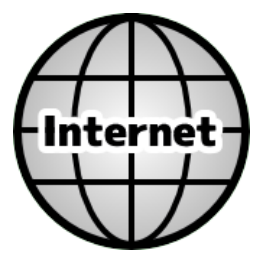

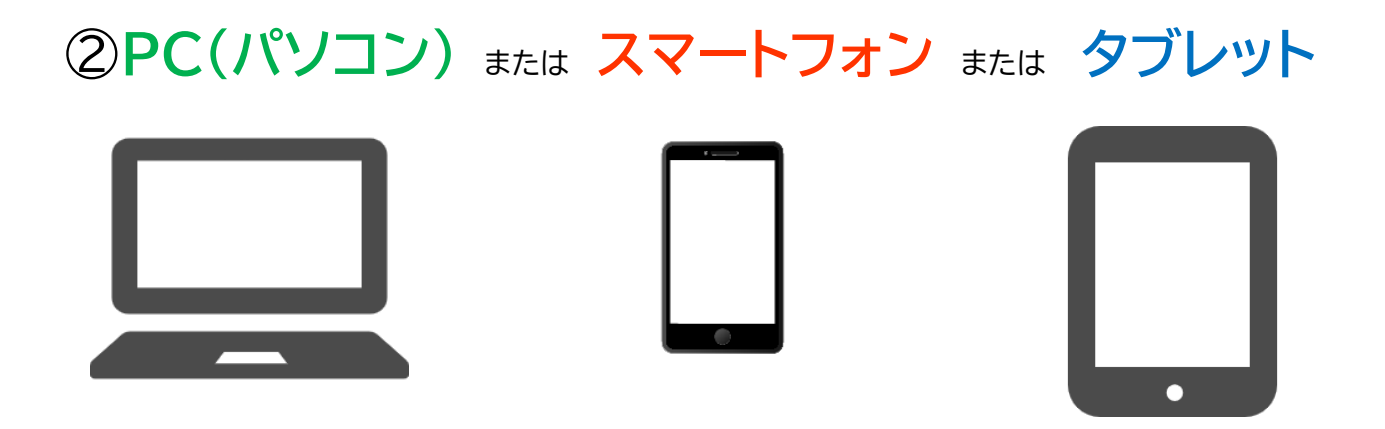

Zoom の推奨環境は下記よりご確認ください <u>Zoom のシステム要件: Windows、macOS、Linux</u>

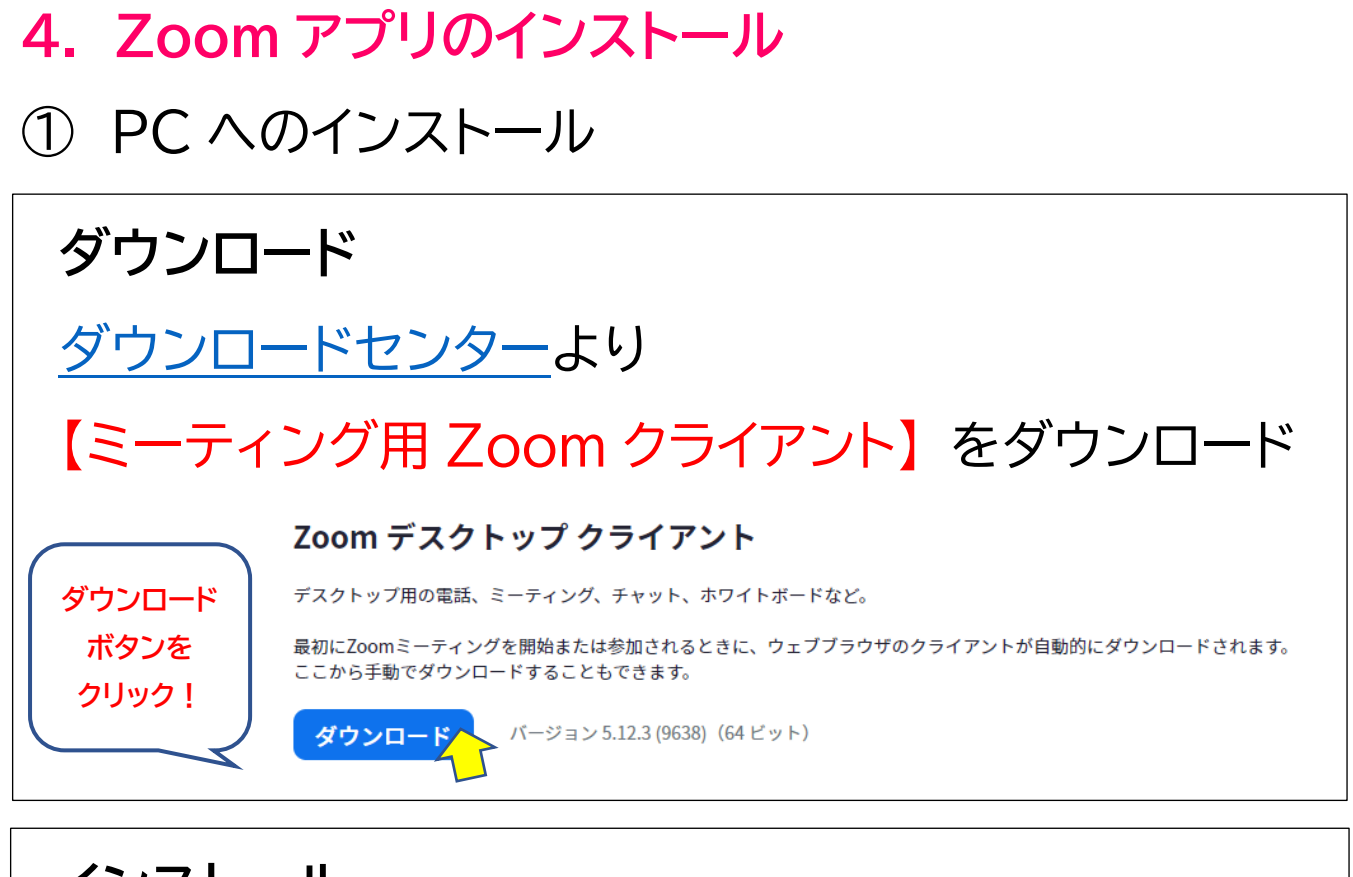

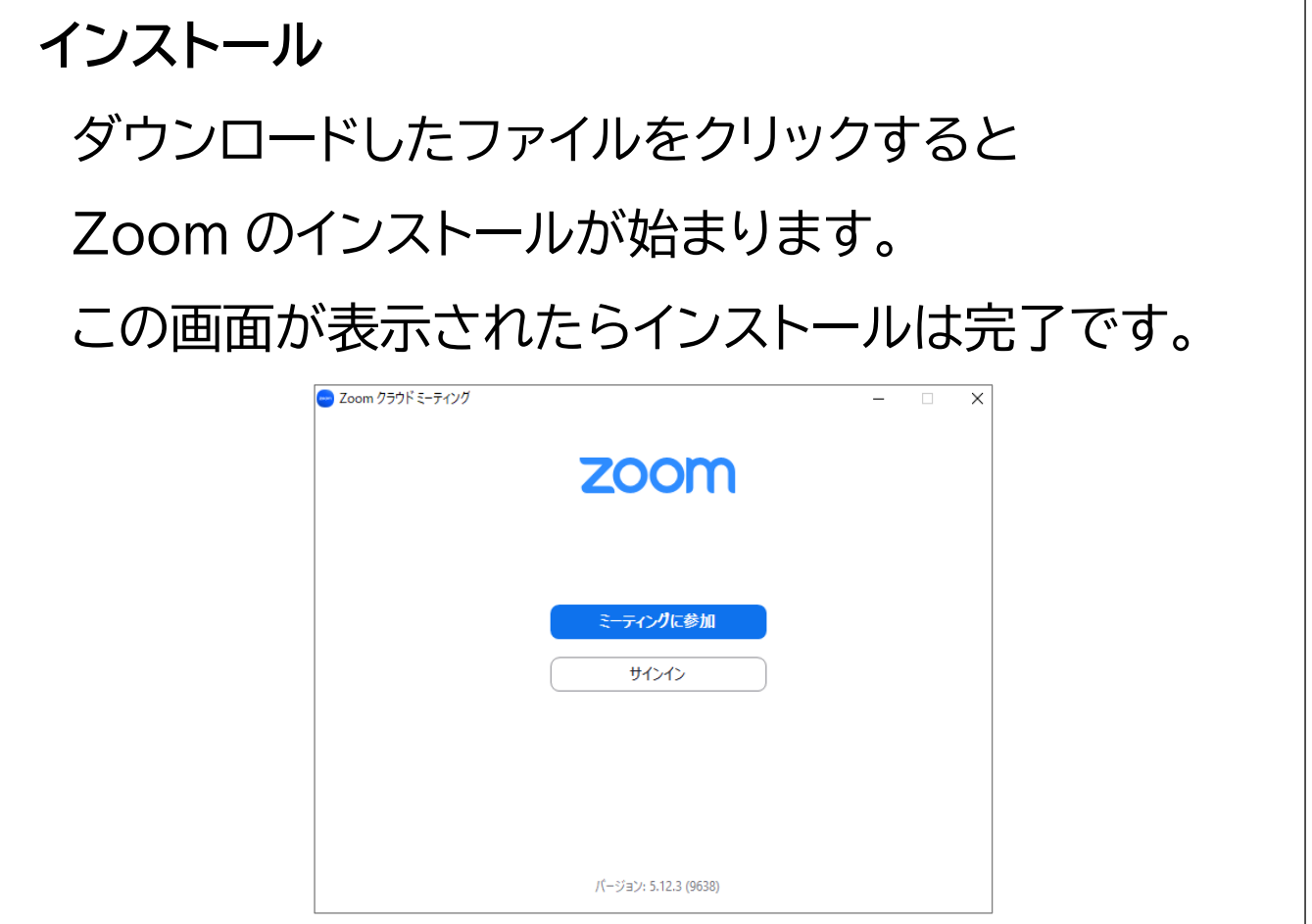

## ② スマホへのダウンロードとインストール(AppStore または Google Play で「Zoom」を検索)

#### iOS の画面

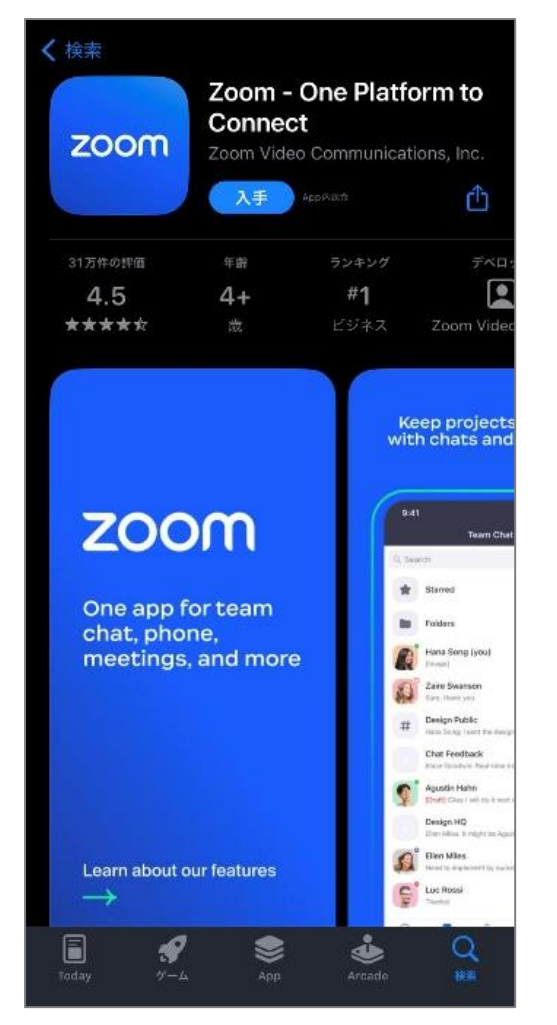

Android の画面

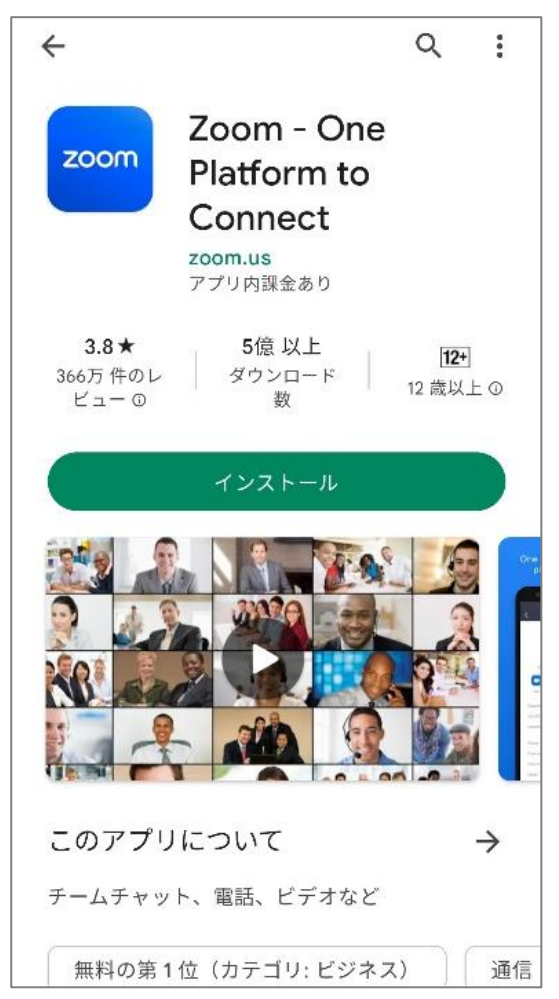

#### 【Zoom - One Platform to Connect】 という名称のアプリをインストールしてください。

#### 5. Zoom のテスト

Zoom を利用可能かどうか
 下記テストサイトよりご確認ください。

https://zoom.us/test

#### ② 【参加】ボタンをクリックしてください。

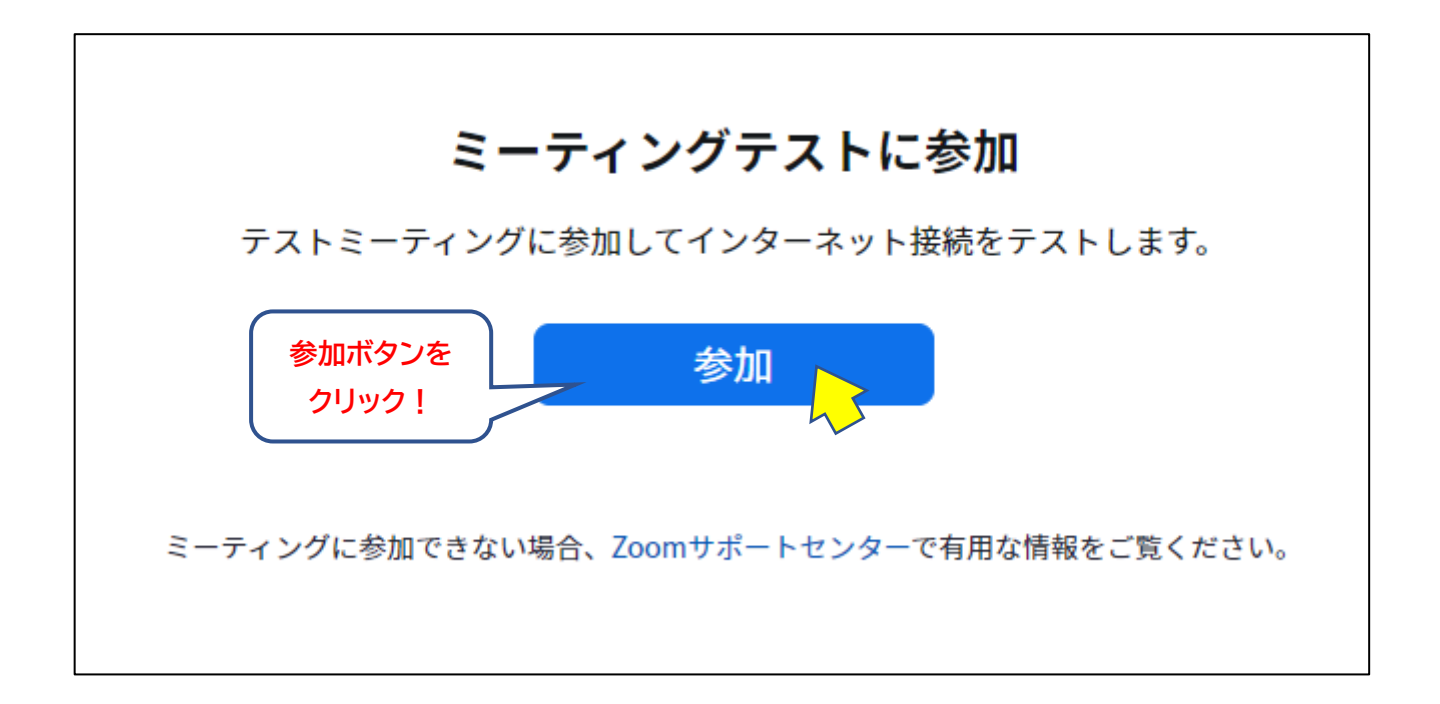

#### 6. ウェビナー事前登録

事前に、弊財団からのメール本文内の
 【ウェビナー参加用 URL】をクリックして
 ウェビナー登録ページへアクセスしてください。

下記の登録画面の必要事項に入力し、 【登録】 をクリックしてください。

| ウェビナー登録                             |                                                                                                    |  |  |  |
|-------------------------------------|----------------------------------------------------------------------------------------------------|--|--|--|
|                                     | f 🗾 in 🔤                                                                                                    |  |  |  |
| トピック                                | 別府アルゲリッチ音楽祭シンポジウム Chenge The World 〜新しい社会の創造に向<br>けて〜                                                               |  |  |  |
| 説明                                  | 東アジア文化都市2022大分県<br>別府アルゲリッチ音条祭シンボジウム<br>Change The World〜新しい社会の創造にむけて〜<br>14:30〜【第2部】基調講演<br>15:30〜【第3部】パネルディスカッション |  |  |  |
| 時刻                                  | 2022年12月3日 02:20 PM 大阪、札幌、東京                                                                                        |  |  |  |
|                                     | * 必須情報                                                                                                    |  |  |  |
| <sub>名</sub> *<br>【 入力              | 姓 *<br>〇 入力                                                                                                    |  |  |  |
| メールアドレス * メールアドレスを再入力 *<br>入力 入力 入力 |                                                                                                    |  |  |  |
| 登録時に提<br>バシーポリ                      | 供する情報は、アカウントオーナーおよびホストと共有されます。アカウントオーナーとホストは、その情報を規約とプライ<br>シーに従って使用・共有できます。                                        |  |  |  |
| ● 必須情報【*】を入力して【登録】をクリック             |                                                                                                    |  |  |  |

## ② 登録完了後、下記のメールが送信されます。 視聴当日までメールを大切に保存してください。

実際のメールにはウェビナーID、パスコードが表示されます

| zoom                                                            |                                                                                          |  |  |  |  |  |
|-----------------------------------------------------------------|------------------------------------------------------------------------------------------|--|--|--|--|--|
| 様.                                                              |                                                                                          |  |  |  |  |  |
| 別府アルグリッチ音楽祭シ<br>ビナーについての情報は以                                    | ンボジウム Chenge The World ~新しい社会の創造に向けて~ にご登録いただき、ありがとうございます。このウェ<br>下で確認できます。              |  |  |  |  |  |
| 別府アルゲリッチ音楽祭シンポジウム Chenge The World 〜新しい社会の創造に向けて〜               |                                                                                          |  |  |  |  |  |
| 日時<br>ウェピナー ID<br>パスコード                                         | 2022年12月3日 02:20 PM 大阪、札幌、東京                                                             |  |  |  |  |  |
| <u>カレンダー (.ics) へ追加</u><br>登録はいつでも <u>キャンセル</u><br>質問は以下へ送信してくだ | <u>Google カレンダーへ追加   Yahoo! カレンダーへ追加</u><br>?できます。<br>:さい: <u>info2@argerich-mf.jp</u> 。 |  |  |  |  |  |
| Zoom に参加する方法<br>PC、Mac、iPac<br>ウェビナー(                           | d、または Android から参加する<br>こ参加                                                              |  |  |  |  |  |
| トワのボタンが機能したい                                                    | 場合は、このリンクをブラウザに貼り付けてください。                                                                |  |  |  |  |  |

#### 7. Zoom ウェビナーに参加(視聴当日 12月3日)

## ウェビナー登録時に送信されたメール内の 【ウェビナーに参加】をクリックしてください。

| zoom                                                                 |                                                                                       |                             |  |  |  |  |  |
|----------------------------------------------------------------------|---------------------------------------------------------------------------------------|-----------------------------|--|--|--|--|--|
| 。 様、<br>別府アルグリッチ音楽祭シン<br>ビナーについての情報は以下                               | ボジウム Chenge The World ~新しい社会の創造に向けて<br>で確認できます。                                       | ~ にご登録いただき、ありがとうございます。 このウェ |  |  |  |  |  |
| 別府アルゲリッチ音楽                                                           | 別府アルゲリッチ音楽祭シンポジウム Chenge The World ~新しい社会の創造に向けて~                                     |                             |  |  |  |  |  |
| 日時<br>ウェビナー ID<br>パスコード                                              | 2022年12月3日 02:20 PM 大阪、札幌、東京                                                          | Argerich's<br>Meeting Point |  |  |  |  |  |
| <u>カレンダー (.ics) へ追加  </u><br>登録はいつでも <u>キャンセル</u> で<br>質問は以下へ送信してくださ | <u>Google カレンダーへ追加   Yahoo! カレンダーへ追加</u><br>きます。<br>cい: <u>info2@argerich-mf.jp</u> 。 |                             |  |  |  |  |  |
| Zoom に参加する方法<br>PC、Mac、iPad、または Android から参加する                       |                                                                                       |                             |  |  |  |  |  |
| ウェビナー(る                                                              | こ参加                                                                                   |                             |  |  |  |  |  |

## ブラウザで下記の画面が開いたら、 【Zoom Meetings を開く】をクリックしてください。

#### ダイアログ(拡大の部分)が表示されない場合は、 【ミーティングを起動】 ボタンをクリックしてください。 (緑色の矢印)

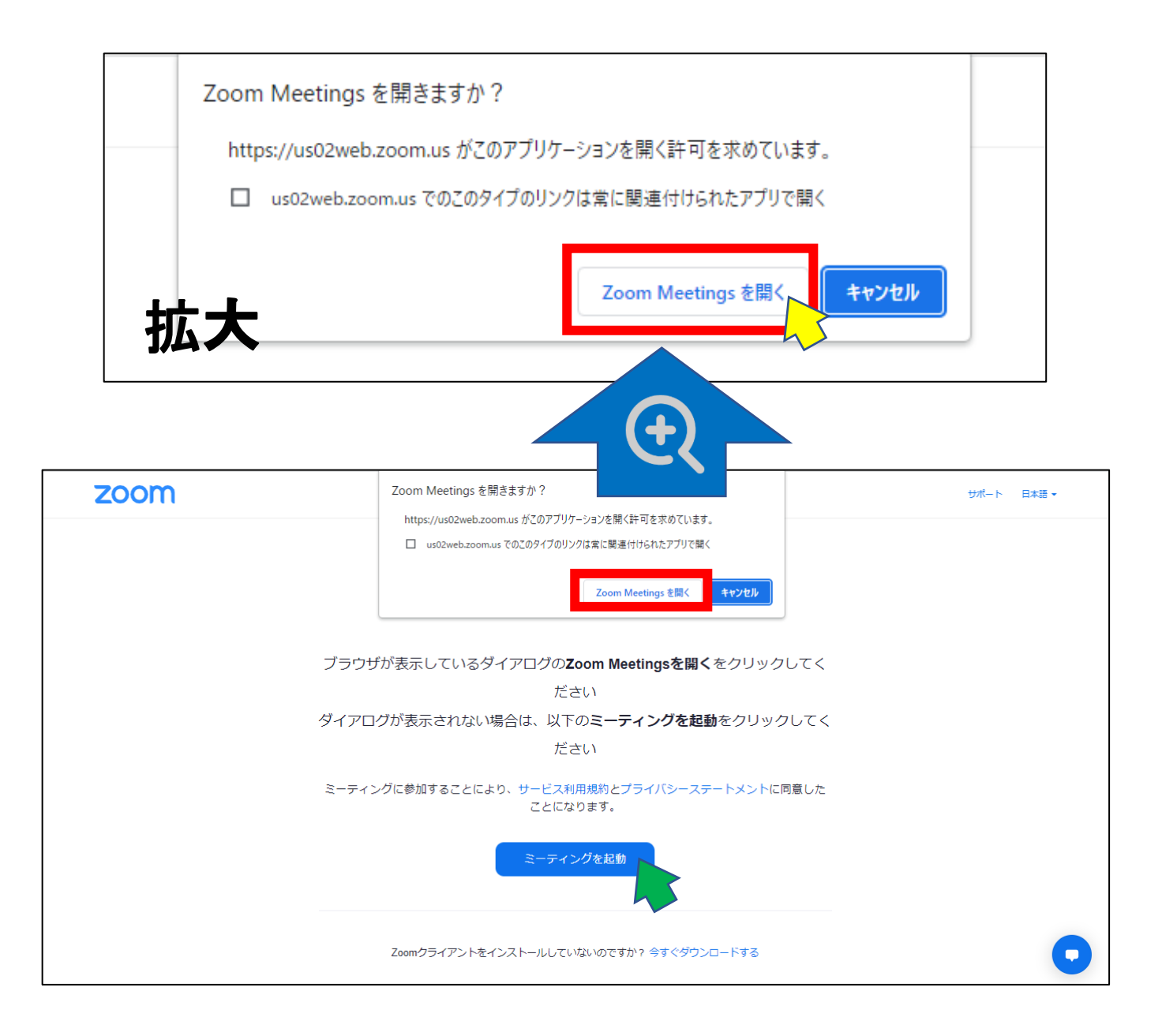

#### ③ PC のセキュリティなどによりアプリがインストール

#### できない場合はブラウザでご視聴ください。

| zoom     |                                                                                  | サポート 日本語 ★ |
|----------|----------------------------------------------------------------------------------|------------|
|          | ブラウザが表示しているダイアログの <b>Zoom Meetingsを開く</b> をクリックしてく                               |            |
|          | ださい                                                                              |            |
|          | ダイアログが表示されない場合は、以下の <b>ミーティングを起動</b> をクリックしてく                                    |            |
|          | ださい                                                                              |            |
|          | ミーティングに参加することにより、サービス利用規約とプライバシーステートメントに同意したことになります。                             |            |
|          | ミーティングを起動                                                                        |            |
|          | Zoomクライアントをインストールしていないのですか? 今すぐダウンロードする<br>Zoomクライアントで問題が発生していますか ブラウザから参加してください |            |
| 拡大       |                                                                                  | <b>U</b>   |
| Zoomクライン | アントをインストールしていないのですか? 今すぐダウンロ・                                                    | ードする       |
| Zoomクライ  | (アントで問題が発生していますか? ブラウザから参加してく                                                    |            |

④ 開始 30 分前より参加可能となります。それより前に 参加した場合は下記のように表示されます。 ウェビナー開始までそのままお待ちください。

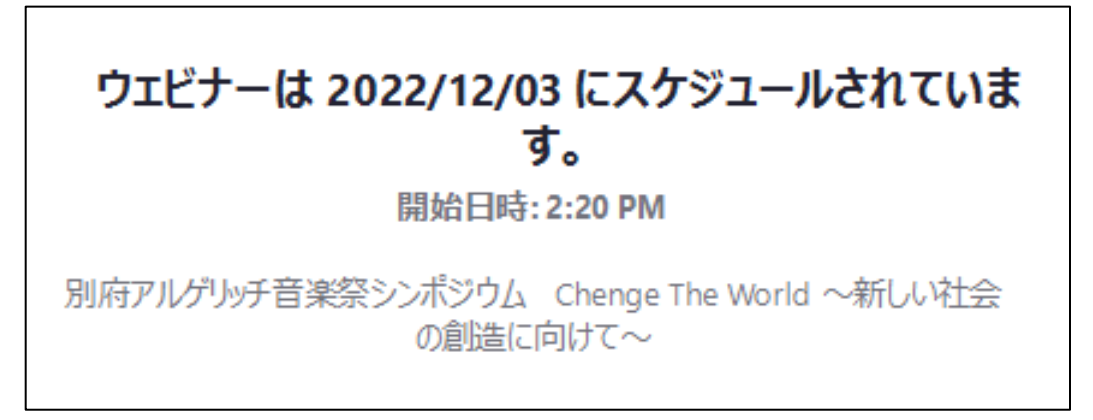